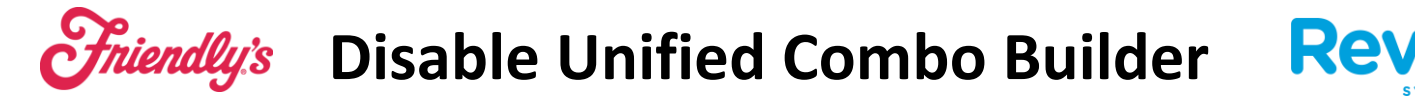

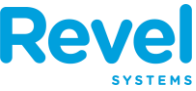

WITH A RECENT UPDATE, REVEL ADDED A NEW COMBO BUILDER VIEW. THIS CAN EASILY BE REVERTED BACK TO THE OLD VIEW. IF YOUR COMBO SECTION LOOKS LIKE THE PICTURE BELOW, TAKE THE FOLLOWING STEPS.

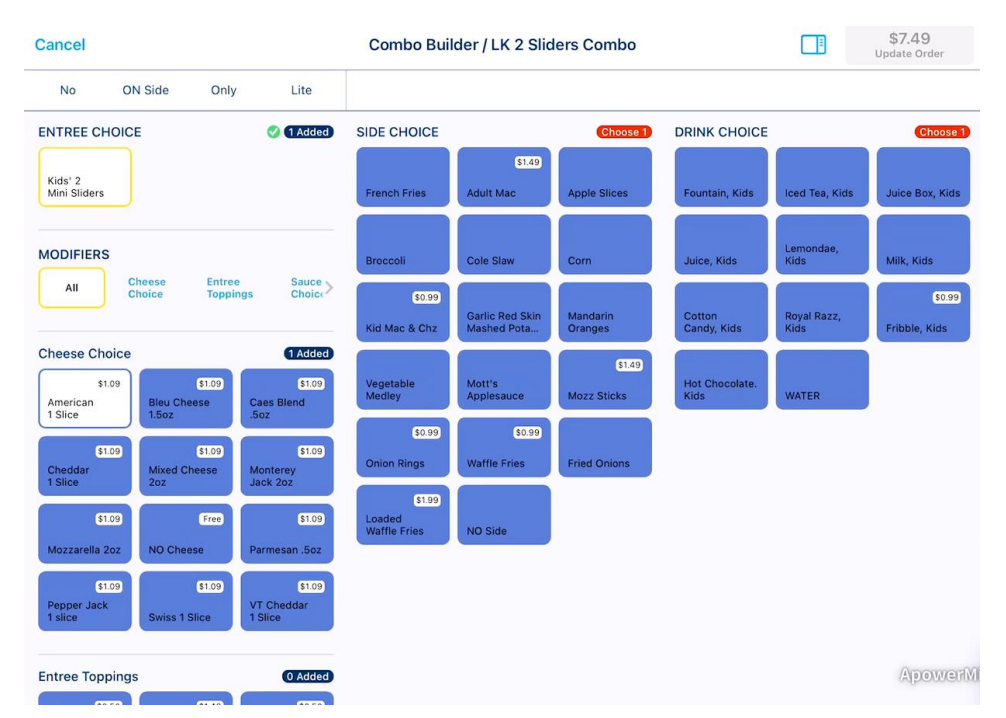

**1.** GO TO SETTINGS FROM THE REVEL HOME PAGE.

| Revel                                            |                |              |                 |             |           | New Hire S. $\bigcirc$ |  |
|--------------------------------------------------|----------------|--------------|-----------------|-------------|-----------|------------------------|--|
| Product Mix Updated: Today 9:25<br>no data avail |                | ···· 5       | Time Clock      |             | New Order |                        |  |
| 0                                                |                |              | ्रती<br>Reports |             | Orders    |                        |  |
| Top<br>by Quantity                               |                |              | Ret             | ງ<br>Return |           | Tables                 |  |
| Time Management                                  |                | 1 Clocked In |                 |             |           |                        |  |
| OPERATIONS                                       |                |              | Drive Thru      | ð           | Peward    |                        |  |
| E Tills                                          |                | Not Set      | Queue           | Pickup      | Cards     | Gift Cards             |  |
| o Payments Waiting to Batch                      |                |              |                 |             |           |                        |  |
| Declined Payments                                |                |              | Training        |             |           |                        |  |
| or Offline Payments                              |                |              | Support         |             |           |                        |  |
| ()<br>Dashboard                                  | 8<br>Manage Cu | stomers      | -<br>Inven      | litory      | s         | O Apo verñ<br>Settings |  |

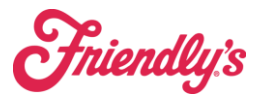

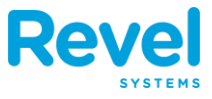

2. IN SETTINGS, SELECT MENU ON THE LEFT. FROM THERE, YOU WILL SEE A SETTING FOR UNIFIED COMBO BUILDER. TOGGLE THIS SETTING OFF.

|          | Settings            | Menu                                           |                      |          |  |  |  |  |
|----------|---------------------|------------------------------------------------|----------------------|----------|--|--|--|--|
| ()<br>() | About<br>Stations   | Default Menu Custom Menu Product Pay East Size |                      | 16 \     |  |  |  |  |
| STATI    | Menu                | Product Box Pont Size                          |                      | 15 /     |  |  |  |  |
| P        | Printers            | Unified Combo Builder                          |                      |          |  |  |  |  |
| F        | Print Job Status    | THEME                                          |                      |          |  |  |  |  |
|          | Cash Drawer & Tills | <ul> <li>Revel Light</li> </ul>                |                      |          |  |  |  |  |
|          | Payments            | Revel Dark                                     |                      |          |  |  |  |  |
|          | Access              |                                                |                      |          |  |  |  |  |
| Ø        | Training Mode       |                                                |                      |          |  |  |  |  |
|          |                     |                                                |                      |          |  |  |  |  |
|          | Network Sync        |                                                | © Revel Systems Inc. |          |  |  |  |  |
| Q3       | Support             |                                                |                      | 0        |  |  |  |  |
|          | ()<br>Dashboard     | Anage Customers                                | Inventory            | Settings |  |  |  |  |

3. YOUR COMBO BUILDER WILL BE BACK TO NORMAL NOW. REPEAT THESE STEPS ON EVERY **POS** TERMINAL.

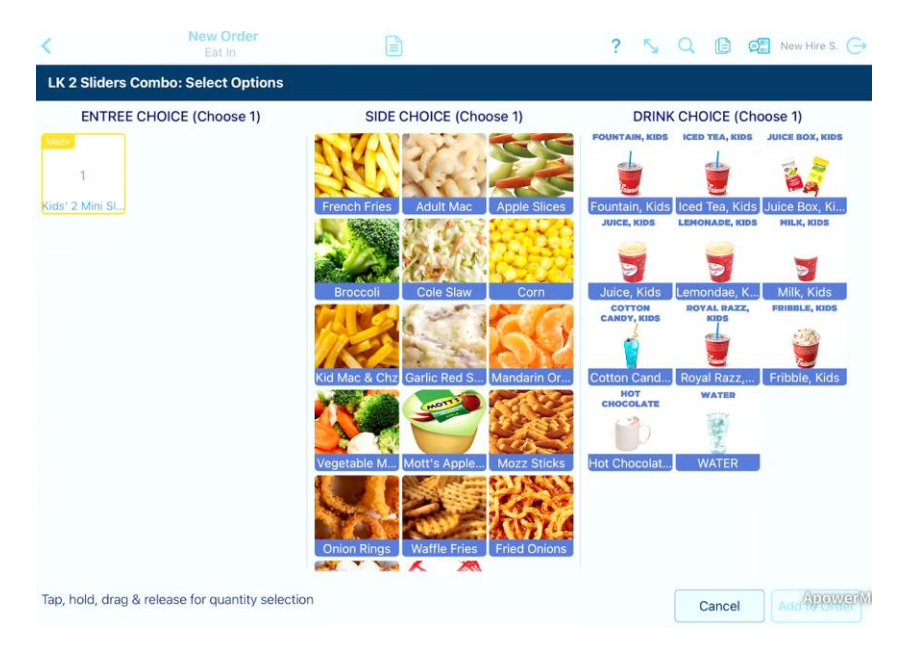

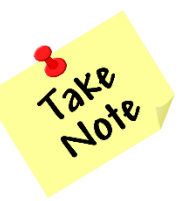

Only General Managers and above have the ability to make these changes, so a team member will not be able to make this update.